### Sungrow Single-Phase Hybrid in Off-Grid: Additional settings for Generator V1.0

#### Disclaimer

The material in this document has been prepared by Sungrow Australia Group Pty. Ltd. ABN 76 168 258 679 and is intended as a guideline to assist solar installers for troubleshooting. It is not a statement or advice on any of the Electrical or Solar Industry standards or guidelines. Please observe all OH&S regulations when working on Sungrow equipment.

### Applicability:

SH5.0RS, SH6.0RS (Please refer to Sungrow re. the SH10RS)

The above Hybrid Inverters can be connected to a backup Generator providing:

- The most recent firmware for dongle Inverter and battery is installed.
- There is enough generator capacity to supply loads and charge the battery.
- The designer is responsible for generator selection and system design.

#### Step1: Standard Off-Grid install and commission.

Install and commission the system in Off-Grid mode as would be 'without' connecting the generator, and test.

The test shall comprise of:

- Supply loads from PV
- Supply loads from battery
- Supply loads/charge battery from PV
- Ensure system is on iSolarCloud

#### Step 2: Connect the generator.

Shut down the system and connect the generator output to the AC grid connection of the inverter as per manufacturer instructions, ensuring wiring rules are followed.

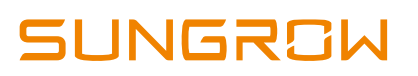

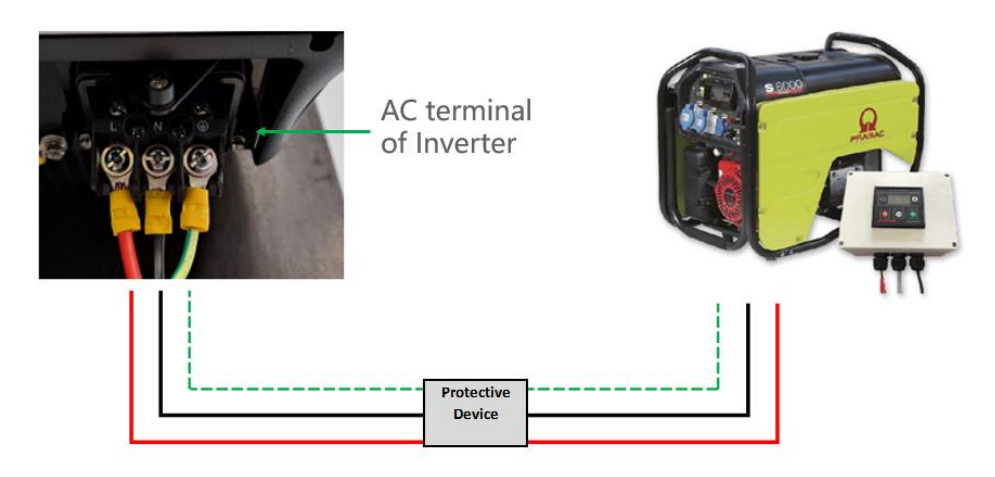

Picture 1 – AC connection (Grid input)

Connect the 2-wire start connection of the generator to the DO (dry contact output) of the inverter (Consult generator manual for generator connections).

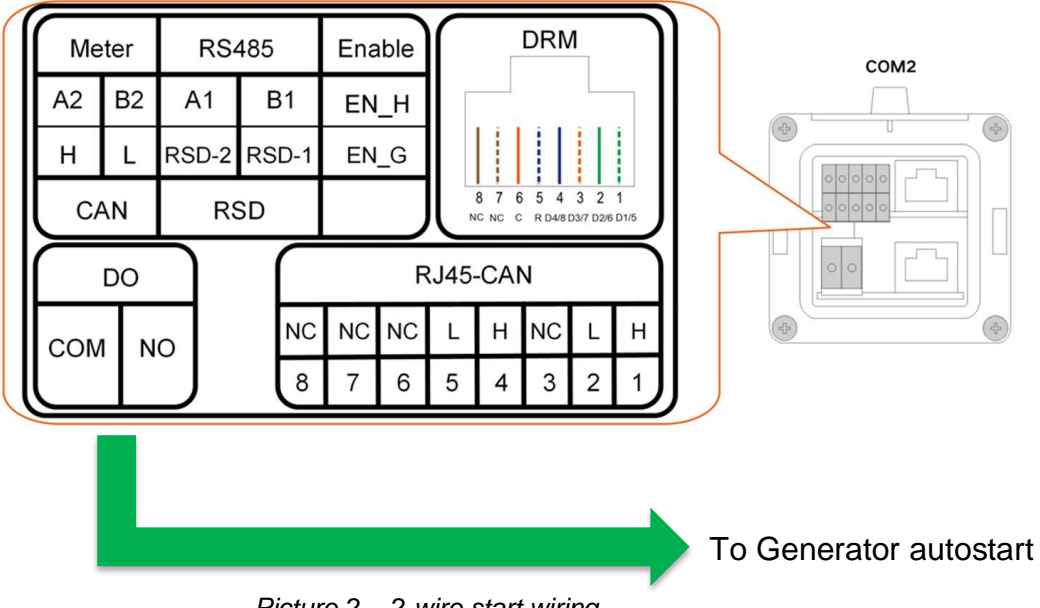

Picture 2 – 2-wire start wiring.

#### **Step 3: Settings**

Power up inverter and log in via 'Local Access'

Go to 'Settings' > 'Energy Management Parameters' > 'General Parameters' > 'Energy Management Mode' and enable '*MicroGrid System Mode'* 

GD\_202304\_Sungrow Hybrid Inverter\_Generator Settings in Off-Grid Mode\_V1.0

# SUNGROW

5

| 12:11 약(겠고) 78% 🕯                                                                                                    | 12:11 (名)(金) (23)(金)                                                                                                    | 12:11 (約2) - 78% 🕯                                                                                                    |
|----------------------------------------------------------------------------------------------------|----------------------------------------------------------------------------------------------------|----------------------------------------------------------------------------------------------------|
| SH5.0RS<br>S/N: A2191306498                                                                                                    | MORE                                                                                                    | < BACK                                                                                                    |
| Network Status ( Server Connection Status                                                                                                    | A2191306498<br>SH5.0RS                                                                                                    | SETTINGS                                                                                                    |
| 420 W 0 W                                                                                                    | - I I                                                                                                    | System Parameters                                                                                                    |
|                                                                                                    | 🔐 WLAN Configuration                                                                                                    | Operation Parameters                                                                                                    |
|                                                                                                    | Settings >                                                                                                    | Power Regulation Parameters                                                                                                    |
|                                                                                                    | Download Log                                                                                                    | Protection Parameters >                                                                                                    |
| 347 W 0 W                                                                                                    | Firmware Update                                                                                                    | Energy Management Parameters                                                                                                    |
| Today Yield 1.2 kWh                                                                                                    | Battery Management >                                                                                                    | Battery Parameters >                                                                                                    |
| Direct Power Consumption of Today 0.0 kWh                                                                                                    | About >                                                                                                    | Communication Parameters                                                                                                    |
| Battery SOC 26.5 %                                                                                                    |                                                                                                    |                                                                                                    |
| Today Self-consumption Rate 0.0 %                                                                                                    | LOGOUT                                                                                                    |                                                                                                    |
|                                                                                                    | 1 1                                                                                                    |                                                                                                    |
|                                                                                                    | 1 1                                                                                                    |                                                                                                    |
|                                                                                                    |                                                                                                    |                                                                                                    |
| Home Run Information Records More                                                                                                    | G C C C C C C C C C C C C C C C C C C C                                                                                                    |                                                                                                    |
|                                                                                                    |                                                                                                    |                                                                                                    |
| III 0 (                                                                                                    | III 0 <                                                                                                    | III O K                                                                                                    |
|                                                                                                    |                                                                                                    |                                                                                                    |
|                                                                                                    |                                                                                                    |                                                                                                    |
| 243 호 이 마 (11% 음 )                                                                                                    | 2:43 호 이번 다 (11년 년 년 년 년 년 년 년 년 년 년 년 년 년 년 년 년 년                                                                                                     | 243 <u>1</u> O B D 9 R # 51% #                                                                                                    |
| 243 ± 0 ₪ D+ % 27 # 51% ≗<br>< BACK                                                                                                    | 2.43 호 한 D · · · · · · · · · · · · · · · · · ·                                                                                                    | 243 ± 0 ≅ D %31 ≤ 51% €<br>< BACK                                                                                                    |
| 243 ± ০ ৩ ০<br>< BACK<br>ENERGY MANAGEMENT PARAMETERS                                                                                                    | 243 1 0 전 D · · · · · · · · · · · · · · · · · ·                                                                                                    | 243 1 O E D SING SING<br>< BACK<br>GENERAL PARAMETERS                                                                                                    |
| 243 1 0 0 0 Mar 51%<br>< BACK ENERGY MANAGEMENT PARAMETERS General Parameters                                                                                                    | 2.43 1 0 변화 (아라고 51%)을<br>< BACK<br>CENERAL DARAMETERS<br>Energy Management Mode<br>MicroGrid System Mode                                                                                                    | 243 1 0 0 0 With a 51% 1<br>< BACK<br>GENERAL PARAMETERS<br>Energy Management Mode<br>MicroGrid System Mode                                                                                                    |
| 243 1 0 ED 902 # 51%<br>< BACK ENERGY MANAGEMENT PARAMETERS General Parameters Battery Discharge Time                                                                                                    | 2.43 호 한 D (11) (11) (11) (11) (11) (11) (11) (1                                                                                                    | 243 L O E D SING SING<br>C BACK<br>GENERAL PARAMETERS<br>Energy Management Mode<br>Charging Disekraphing Command<br>Energy Management Mode                                                                                                    |
| 243 1 0 ED Mature 51% a<br>C BACK ENERGY MANAGEMENT PARAMETERS General Parameters Battery Discharge Time Battery Forced Charge Time                                                                                                    | 2:43 1 0 ED     ♥ibt = 51% #       < BACK     GENERAL DARAMETERS       Energy Management Mode     >       MicroGrid System Mode     >       Charging/Discharging Command     >       Stop     >       Charging/Discharging Power     >       0.00 kW     >                                                                                                    | 243 SOLD WITH SING<br>BACK<br>GENERAL PARAMETERS<br>Energy Management Mode<br>MicroGrid System Mode<br>Charging/Discharging Command<br>Energy Management Mode                                                                                                    |
| 243 1000     9027 at 51% at       < BACK     ENERGY MANAGEMENT PARAMETERS       General Parameters     >       Battery Discharge Time     >       Battery Forced Charge Time     >       Load Control     >                                                                                                    | 2.43 1 0 0 0     ♥EX = 15% #       < BACK     CENERAL DAPAMETERS       Energy Management Mode<br>MicroSid System Made     >       Charging/Discharging Command<br>Stop     >       Charging/Discharging Power<br>0.00 kW     >       Battery First     >                                                                                                    | 243 COLOR<br>BACK<br>GENERAL PARAMETERS<br>Energy Management Mode<br>MicroBille System Mode<br>Champing Clinichanging Command<br>Energy Management Mode<br>Self-Consumption                                                                                                    |
| 243 10日     物計本51%章       < BACK     ENERGY MANAGEMENT PARAMETERS       General Parameters     >       Battery Discharge Time     >       Battery Forced Charge Time     >       Load Control     >       MicroGrid system parameters     >                                                                                                    | 2.43 1 0 CD     ♥137 all 51% all       < BACK     CENERAL DAPAMETERS       Energy Management Mode     >>       MicroGrid System Mode     >>       Changing/Discharging Command     >>       Stop     Changing/Discharging Power     >>       0.00 kW     Battery First     >>                                                                                                    | 243 LOED With SING<br>BACK<br>GENERAL PARAMETERS<br>Energy Management Mode<br>Maradia System Mode<br>Charadia System Mode<br>Charadia Command<br>Self-Consumption<br>B<br>Compulsory Mode                                                                                                    |
| 243 1000     %Drar 51%a       < BACK     ENERGY MANAGEMENT PARAMETERS       General Parameters     >       Battery Discharge Time     >       Battery Forced Charge Time     >       Load Control     >       MicroGrid system parameters     >       EV Charger     >                                                                                                    | 2.43 1 0 0 0       < BACK       CENERAL DAPAMETERS       Energy Management Mode       MicroOrd System Mode       Charging/Discharging Command       Sto       Charging/Discharging Power       0.00 kW       Battery First                                                                                                    | 243 CONTROL STRUCTURES                                                                                                    |
| 243 1 OED     %27 # 51% #       < BACK     ENERGY MANAGEMENT PARAMETERS       General Parameters     >       Battery Discharge Time     >       Battery Forced Charge Time     >       Load Control     >       MicroGrid system parameters     >       EV Charger     >                                                                                                    | 2.43     1     ●121 × II 51% #       <     BACK         Chergy Management Mode       MicroGrid System Mode       MicroGrid System Mode       Charging/Discharging Command       Stop       Charging/Discharging Power       0.00 kW       Battery First                                                                                                    | 243 COD ACK ACK ACK ACK ACK ACK ACK ACK ACK ACK                                                                                                    |
| 243 1000       MDT at 51% at         C BACK       ENERGY MANAGEMENT PARAMETERS         General Parameters       Image: Second Second Seco | 2.43 1 O D D     Phot all STAR       < BACK     Chargery Management Mode       MicroOrid System Mode     D       Charging/Discharging Command     D       Stop     Charging/Discharging Power       0.00 kW     Battery First                                                                                                    | 243 C CD<br>BACK<br>GENERAL PARAMETERS<br>Energy Management Mode<br>Merodial System Mode<br>Cheming Dischenford<br>Denning Dischenford<br>Compulsory Mode<br>External Energy Dispatch<br>VPP<br>FCAS Mode                                                                                                    |
| 243 1000       Mitter STALE         C BACK       ENERGY MANAGEMENT PARAMETERS         General Parameters       >         Battery Discharge Time       >         Battery Forced Charge Time       >         Load Control       >         MicroGrid system parameters       >         EV Charger       >                                                                                                    | 2.43 1 O D b       VICT #1 STAR         C BACK       Charging Chargement Mode       D         Charging/Discharging Command       D         Stop       Charging/Discharging Power       D         0.00 kW       Battery First       D                                                                                                    | 243 CORD<br>BACK<br>CENERAL PARAMETERS<br>Energy Management Mode<br>MicroBille System Mode<br>Compulsory Mode<br>External Energy Dispatch<br>VPP<br>FCAS Mode<br>MicroBrid System Mode                                                                                                    |
| 243 1000       MODULE STREE         C BACK       ENERGY MANAGEMENT PARAMETERS         General Parameters       >         Battery Discharge Time       >         Battery Forced Charge Time       >         Load Control       >         MicroGrid system parameters       >         EV Charger       >                                                                                                    | 2.43 1 ODD       VIDT #1 STAR         < BACK       Chief and the provided of the provided of the pr                                    | 243 LOED CONTRACTOR STATE                                                                                                    |
| 243 1 O E D       Mit al 51%         < BACK       ENERGY MANAGEMENT PARAMETERS         General Parameters       >         Battery Discharge Time       >         Battery Forced Charge Time       >         Load Control       >         MicroGrid system parameters       >         EV Charger       >                                                                                                    | 2.43 1 O CD       VIET # ISTAR         C BACK       Interrupt Management Mode         Charging Discharging Command       Interrupt Prover         Cook W       Interrupt Prover         Battery First       Interrupt Prover                                                                                                    | 243       Control         CACK         GENERAL PARAMETERS         Energy Management Mode         Microid System Mode         Self-Consumption         Compulsory Mode         External Energy Dispatch         VPP         FCAS Mode         MicroGrid System Mode                                                                                                    |
| 243 IOED       Mitter 51% a         < BACK       ENERGY MANAGEMENT PARAMETERS         General Parameters       >         Battery Discharge Time       >         Battery Forced Charge Time       >         Load Control       >         MicroGrid system parameters       >         EV Charger       >                                                                                                    | 2.43 1 ODD       VIDT # IST # IS | 243       Control         CACK         CACRE         Carrenge Management Mode         MicroBill System Mode         Computer MicroBill System Mode         Self-Consumption         Bill         Compulsory Mode         External Energy Dispatch         VPP         FCAS Mode         MicroGrid System Mode                                                                                                    |
| 243 1000       MDE al SINA         < BACK       ENERGY MANAGEMENT PARAMETERS         General Parameters       >         Battery Discharge Time       >         Battery Forced Charge Time       >         Load Control       >         MicroGrid system parameters       >         EV Charger       >                                                                                                    | 2.43 1 ODD     VIDT #1 STAR       < BACK     Chercpal contractors       Energy Management Mode     D       MoreOrd System Mode     D       Charcinging/Obscharging Command     D       Stop     D       Charcing/Obscharging Power     D       D ot W     D                                                                                                    | 243 CORD       With SIN C         C BACK       Encrept Management Mode         Construction       Construction         Self-Consumption       Self-Consumption         Compulsory Mode       External Energy Dispatch         VPP       FCAS Mode         MicroGrid System Mode       V                                                                                                    |
| 243 1.0 ED       MDT # 51%*         < BACK       ENERGY MANAGEMENT PARAMETERS         General Parameters       >         Battery Discharge Time       >         Battery Forced Charge Time       >         Load Control       >         MicroGrid system parameters       >         EV Charger       >                                                                                                    | 2.43     1     1     1     1       <                                                                                                    | 243       Control         CACK         GENERAL PARAMETERS         Energy Management Mode         MacGine Directors for Command         Computer Directors for Command         Computer Directors for Command      < |

Pictures 3 & 4 – Enable the generator function

Go back to 'Energy Management Parameters' and select '*MicroGrid System Paramaters*'

Set the '*Nominal power of Genset*' and the '*Maximum Permitted Charging Power from AC*' to suit the installation.

If using the SOC% method of generator control, set the lower and upper SOC%

## SUNGROW

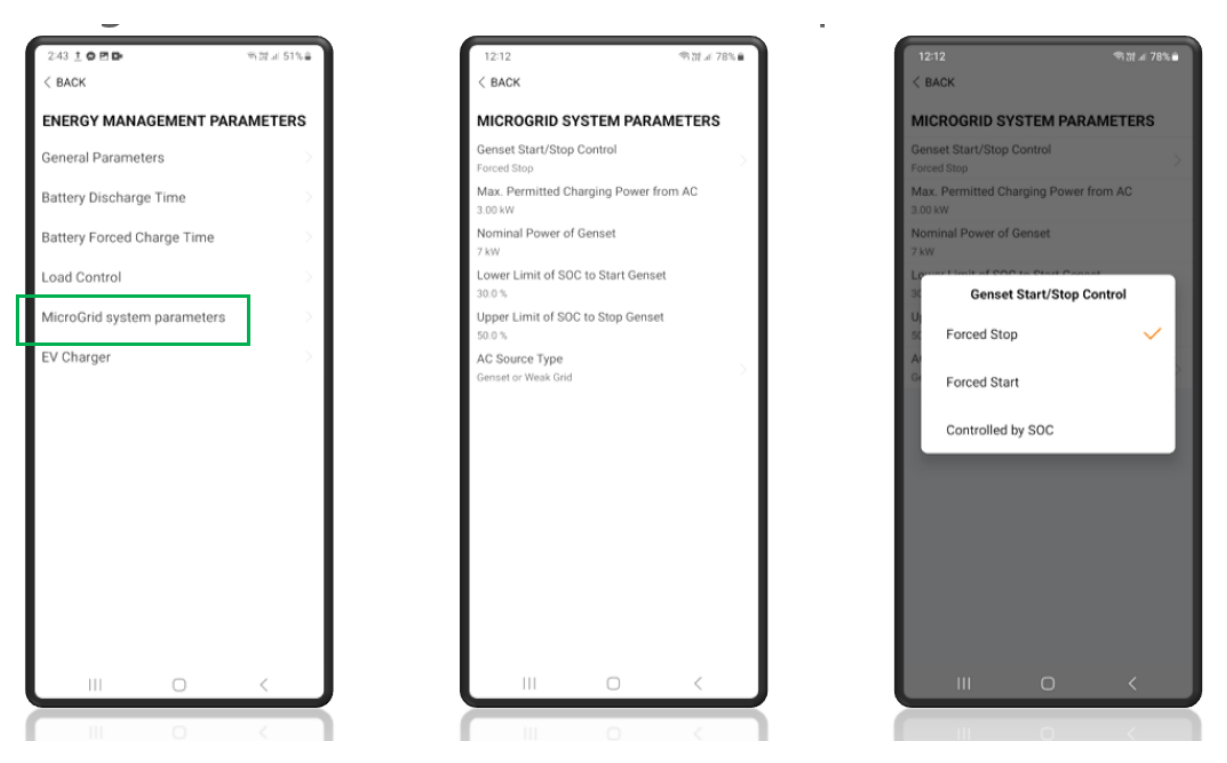

Picture 5 – Setting the start/stop instruction commands

#### **Step 4: Testing**

Once all the settings are complete, set the generator to auto-start in accordance with the generator instructions.

Switch off the PV

Ensure the battery is not 100% (or discharge to the low SOC% setting)

Start the generator and observe the system supplying loads and charging battery.

| 10:54                  | 今間』 73%                  |
|------------------------|--------------------------|
| S<br>S/N: J            | H5.0RS<br>A2191306498    |
| Network Status         | Server Connection Status |
| On-grid Operation      |                          |
| 0 W                    | 3,949 W                  |
| (max)<br>3,078 W       | 871 W                    |
| Today Yield            | 0.0 kWh                  |
| Direct Power Consumpt  | ion of Today 0.0 kWh     |
| Battery SOC            | 48.6 %                   |
| Today Self-consumption | Rate 0.0 %               |

Picture 6 – Genset supplying loads and charging battery

GD\_202304\_Sungrow Hybrid Inverter\_Generator Settings in Off-Grid Mode\_V1.0

## SUNGROW

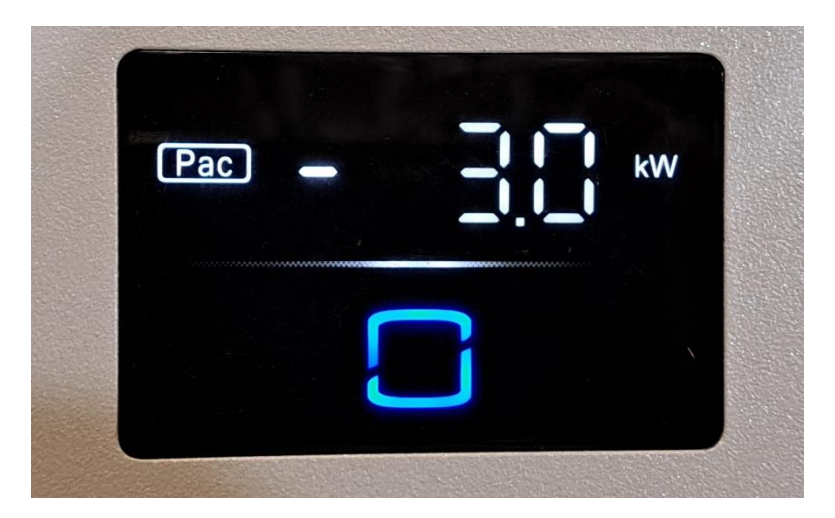

Picture 7 – The LED display

If using the 'Forced Start' method, select 'Forced Stop' to shut generator down.

If the issue still persists, please take photos testing on site and contact Sungrow Service Department on 1800 786 476 or email to service@sungrowpower.com.au.